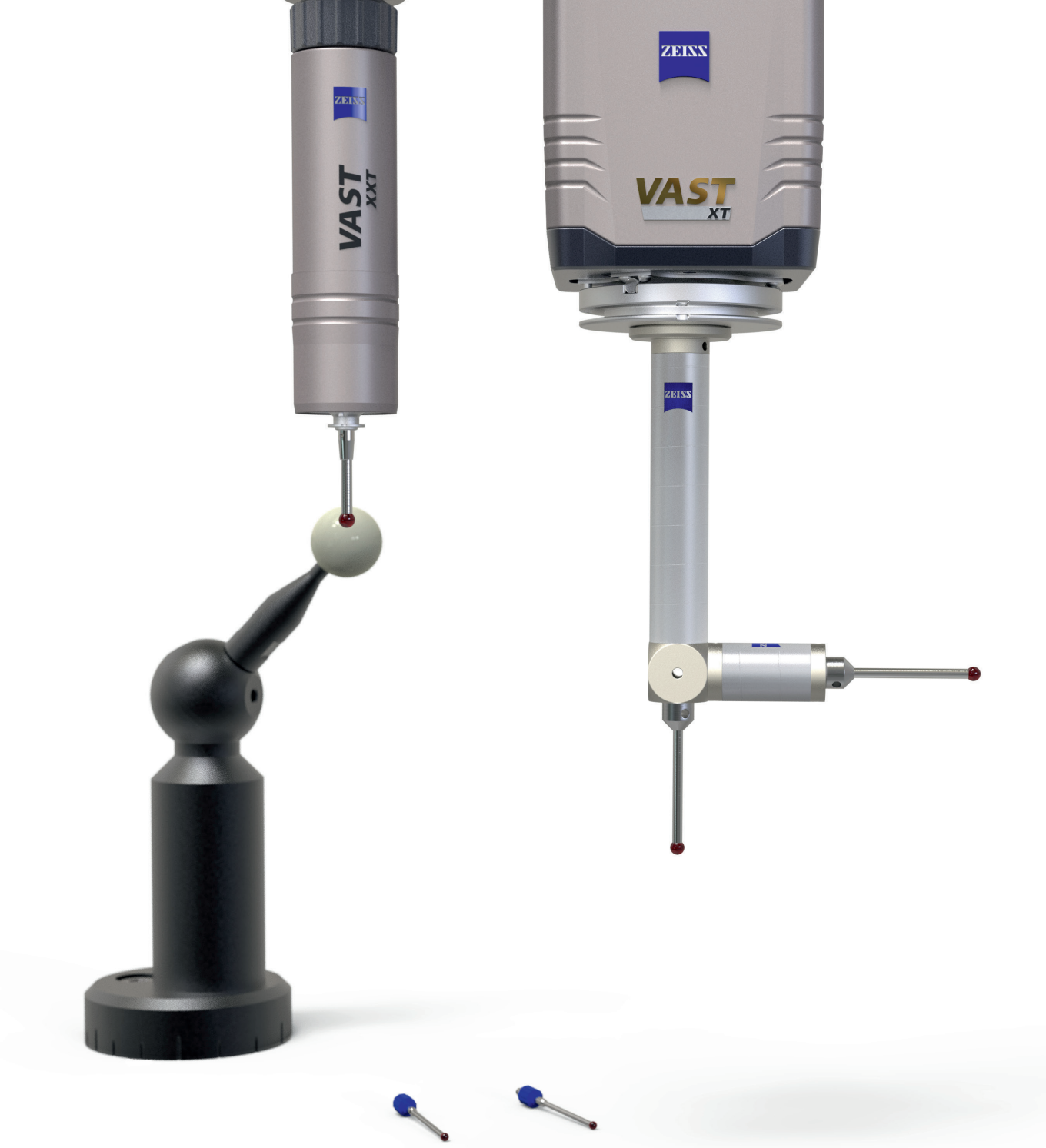

ZEISS ACADEMY METROLOGY

# SENSOR COOKBOOK

Qualifying ZEISS Sensors

**Reading Sample** 

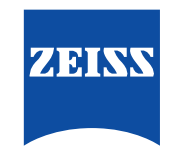

# Introduction

| Coordinate measuring machine and probe       | 10  |
|----------------------------------------------|-----|
| Factors influencing the qualification result | .11 |
| Selecting styli                              | .12 |
| Qualification principle                      | .13 |
| Numbering the styli                          | .14 |
| Assembling styli                             | 15  |
| The stylus menu in CALYPSO                   | 16  |
| Terms and modes                              | .17 |

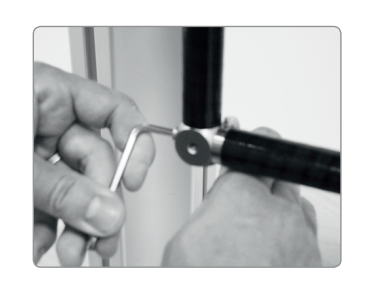

# Manual stylus system change

| Release stylus system manually |
|--------------------------------|
| Mount stylus system manually19 |

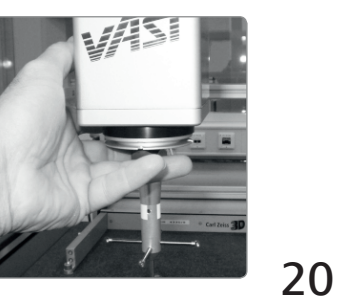

# Reference sphere

| Determining the position of the reference sphere, |  |
|---------------------------------------------------|--|
| all ZEISS measuring systems                       |  |

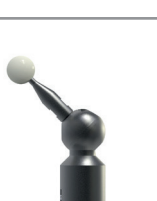

18

### Measuring System VAST<sup>®</sup> / VAST<sup>®</sup> gold / VAST<sup>®</sup> XT / VAST<sup>®</sup> XT gold 22

| Qualifying the first stylus                       | 22 |
|---------------------------------------------------|----|
| Qualifying additional styli for the stylus system | 24 |
| Configuring the stylus changing system            | 26 |
| Automatically depositing the stylus system        | 28 |
| Automatically changing the stylus system          | 29 |

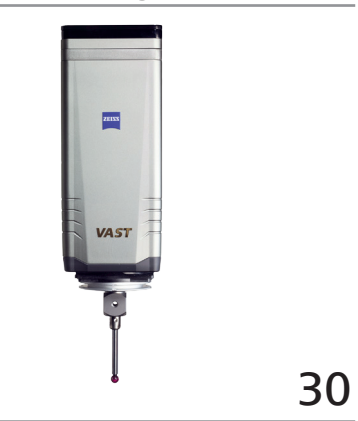

# Measuring System VAST® XTR gold

| Qualifying the first stylus                       | .30 |
|---------------------------------------------------|-----|
| Qualifying additional styli and angular positions | .32 |
| Configuring the stylus changing system            | .34 |
| Automatically depositing the stylus system        | .36 |
| Automatically changing the stylus system          | .37 |

# Incremental articulating system (RDS)

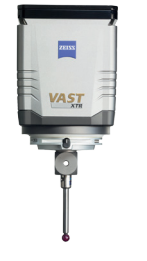

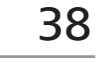

# Measuring System VAST® XXT / SP 25

| Qualifying the first stylus (without RDS-CAA)                       | 39 |
|---------------------------------------------------------------------|----|
| Qualifying additional styli and angular positions (without RDS-CAA) | 40 |
| Qualifying the first stylus (with RDS-CAA)                          | 41 |
| Qualifying additional styli (with RDS-CAA)                          | 42 |
| Configuring the stylus changing system                              | 44 |
| Automatically depositing the stylus system                          | 46 |
| Automatically changing the stylus system                            | 47 |

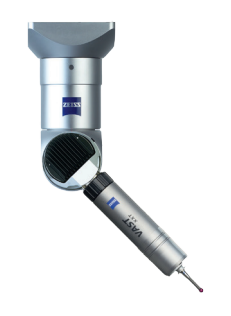

# Measuring System VAST® XXT: permanent installation

| Qualifying the first stylus                       | .48 |
|---------------------------------------------------|-----|
| Qualifying additional styli for the stylus system | .49 |
| Configuring the stylus changing system            | .50 |
| Automatically depositing the stylus system        | .52 |
| Automatically changing the stylus system          | .53 |

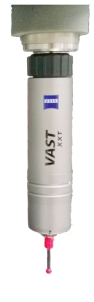

39

48

# Measuring System VAST® XDT

| Qualifying the first stylus (with/without RDS-CAA)                       | .54 |
|--------------------------------------------------------------------------|-----|
| Qualifying additional styli for the stylus system (with/without RDS-CAA) | .56 |
| Configuring the stylus changing system                                   | .58 |
| Automatically depositing the stylus system                               | .60 |
| Automatically changing the stylus system                                 | .61 |

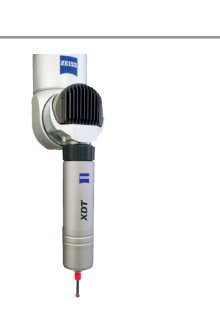

54

62

# Measuring System VAST<sup>®</sup> XDT: permanent installation

| Qualifying the first stylus                       | 62 |
|---------------------------------------------------|----|
| Qualifying additional styli for the stylus system | 63 |
| Configuring the stylus changing system            | 64 |
| Automatically depositing the stylus system        | 66 |
| Automatically changing the stylus system          | 67 |

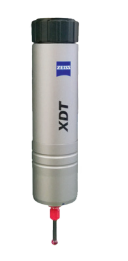

# Result and stylus data

| Inspectio | on and report  | 68 |
|-----------|----------------|----|
| Monitor,  | , delete, edit | 70 |

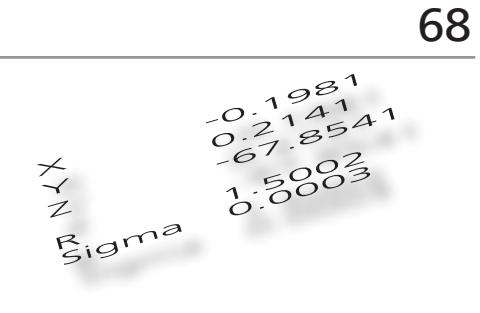

| Adapter plate ID chip          | 71 |
|--------------------------------|----|
| Configuration                  |    |
| Automatic qualification        | 72 |
| Follow-up qualification        |    |
| Qualifying any stylus system   |    |
| Qualifying special styli       | 74 |
| Stylus correction: disk stylus |    |

Stylus correction: cylinder stylus ......75

# General information about this cookbook

This version of the cookbook also uses videos to illustrate the process for the most common recipes and procedures.

The QR codes in the cookbook provide easy access to these videos. Alternatively you can watch these videos directly on the ZEISS Academy Metrology YouTube channel at: https://www.youtube.com/c/ZeissAcademyMetrology.

QR codes can be scanned with the camera on all common mobile devices (e.g. smartphones and tablets). This requires an app that can process QR codes. Most of these apps are available for free at the particular app store for your device.

Example of a QR code:

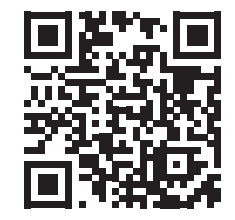

**Note concerning the video content:** The videos are for illustrative purposes only and must always be used in combination with the particular cookbook recipe.

The content shown uses coordinate measuring machines and software with standard configurations from ZEISS. Should a customized configuration be used at your company, the content shown in the video may differ from your company-specific procedure. Regarding liability, please refer to the cookbook's legal notice.

# Reference sphere

# Determining the position of the reference sphere, all ZEISS measuring systems

### Preparation

Switch on and reference the coordinate measuring system. Acclimate and insert the master probe. With RDS, qualify fitting position.

Select stylus 1. (With RDS, rotate to angular position A/B: 0°/0°; with VAST XTR, rotate to angular position "0").

### Position the reference sphere

Position the reference sphere on the fixture. The reference sphere must be positioned in such a way that it can be used with the stylus system to be qualified without causing a collision.

## **3** Specifying the shaft direction of the reference sphere (image 1)

a: active sensor mode: tensor p: passive sensor mode: qualify passive stylus Touch-trigger sensor mode: 6 points

Qualify or assign the tilt and rotation angle of the reference sphere shaft via the "Qualify stylus system" and "Reference sphere position" functions.

| Sphere             | Method                        |  |
|--------------------|-------------------------------|--|
| Traditional sphere | Method 1 (see following page) |  |
| RSH sphere         | Method 2 (see following page) |  |

### Specify the probing force and probing dynamics (image 2)

Input the probing force and probing dynamics used for the qualification.

| Sensor            | Probing force     | Probing dynamics |
|-------------------|-------------------|------------------|
| a: active sensor  | 200 mN (standard) | 100 %            |
| p: passive sensor | Standard          | 100 %            |

### Probe the reference sphere in the direction of the shaft

When prompted, the reference sphere is probed at the highest point in the direction of the shaft. The qualification is performed automatically.

# Image 1 Qualifying the stylus system. Reference sphere position. Ref. sphere position

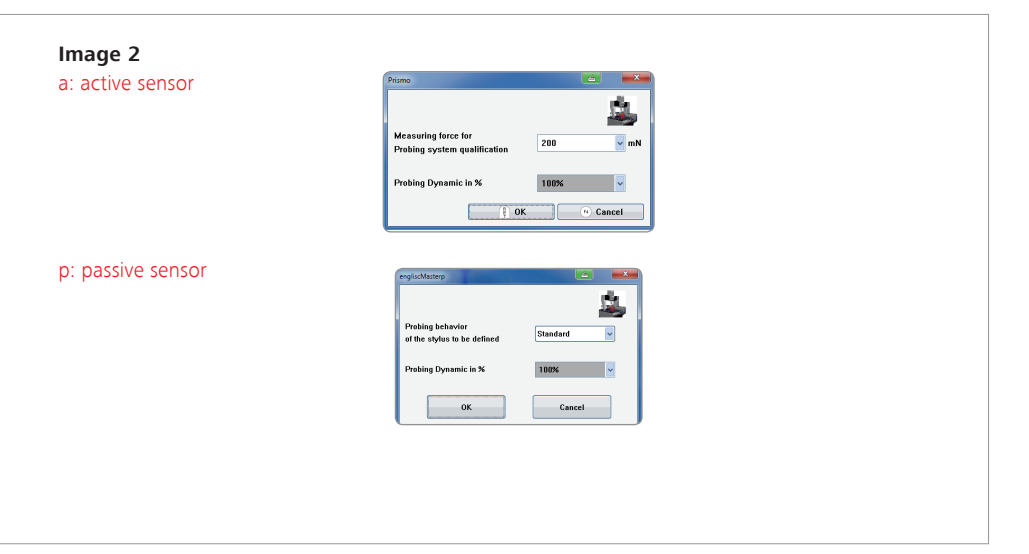

**QT050** 

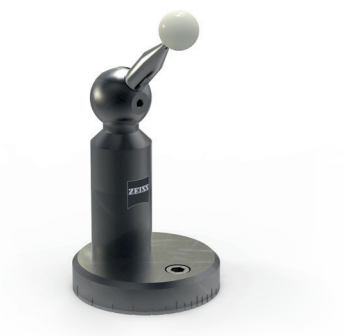

# Reference sphere Determining position of the reference sphere, all ZEISS measuring systems

### Method 1

### Traditional sphere

The direction of the reference sphere shaft must be input manually via the elevation angle (angle between the Z axis of the measuring system and the reference sphere shaft) and manually via the rotation angle (angle between the X axis of the measuring system and the reference sphere shaft) or by clicking on the symbols.

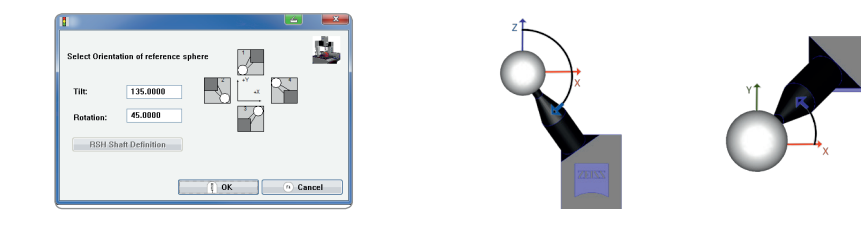

### Method 2

### RSH sphere

The direction of the reference sphere shaft must be qualified via the RSH shaft definition. The sphere on the sphere holder and the reference sphere itself are probed using one point each on a free spherical section as instructed.

Select Orientation of reference sphere

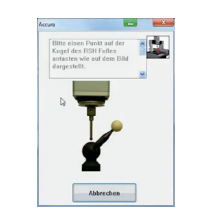

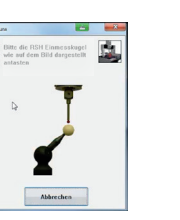

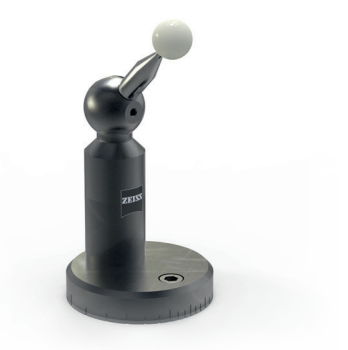

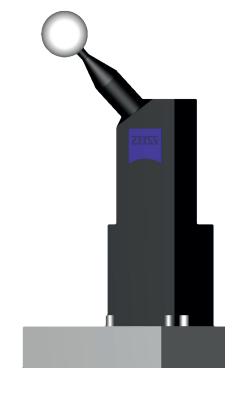

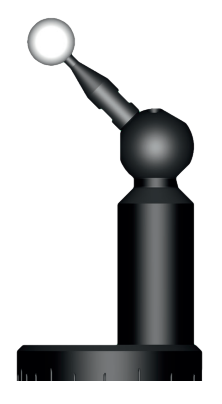

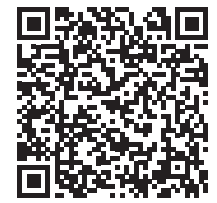

http://www.youtube.com/ c/ZeissAcademyMetrology

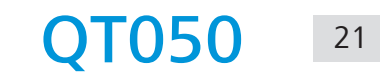

# Measuring System VAST<sup>®</sup> / VAST<sup>®</sup> gold / VAST<sup>®</sup> XT / VAST<sup>®</sup> XT gold Qualifying the first stylus

### Preparation

The reference sphere position is defined. The stylus system used is configured, acclimated and cleaned.

### Load the stylus system

Load the stylus system. Stipulate the mode to be used for the qualification.

| Mode        | Application                                                                                                    |
|-------------|----------------------------------------------------------------------------------------------------|
| Dyn. tensor | With Vast Navigator option. After qualifying the stylus, the radius, the position of the stylus tip and the dynamic bending properties of the stylus are identified. |
| Tensor      | Standard method. After qualifying the stylus, the radius, the position of the stylus tip and the bending properties of the stylus are identified.                    |
| Six points  | Fast method. For measurements with lower accuracy requirements. After qualifying the stylus, the radius and position of the stylus tip are identified.               |
| Manual      | Method for manually capturing the qualification points.                                                                                                    |
|             | Generally used for disks, cylinders and temperature probes.                                                                                                    |
|             | After qualifying the stylus, the radius and position of the stylus tip are identified.                                                                               |

### **Specify the probing force and probing dynamics** Use the "Qualify stylus" function.

Input the probing force and probing dynamics used for the gualification.

| Mode                                                                    | Probing<br>force | Dynamics |
|-------------------------------------------------------------------------|------------------|----------|
| Standard                                                                | 200 mN           | 100 %    |
| Soft/unstable<br>workpieces or<br>long stylus shafts<br>< 1 mm diameter | 100 mN           | 50 %     |
| Quick<br>external scanning                                              | > 200 mN         | 100 %    |

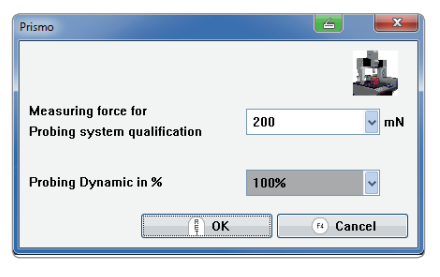

These values are recommendations and must be modified to accommodate the particular situation!

# performed automatically.

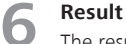

The result of the qualification is logged and should be checked.

Probe the reference sphere in the direction of the shaft

When prompted, the reference sphere is probed at the highest point in the direction of the

shaft. With styli that are arranged diagonally to the measuring system axes, the calculated angles must be approved by clicking on "OK." The qualification is

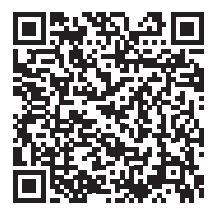

http://www.youtube.com/ c/ZeissAcademyMetrology

### Geometry of the stylus tip

Stipulate the geometry of the stylus tip to be used for the qualification. See following page.

<sup>22</sup> **QT110** 

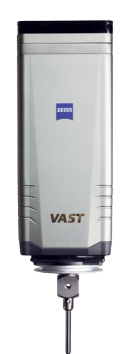

# Measuring System VAST<sup>®</sup> / VAST<sup>®</sup> gold / VAST<sup>®</sup> XT / VAST<sup>®</sup> XT gold Tables

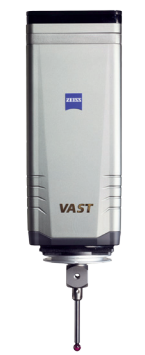

| Mode        | Geometry                                    | Procedure                                                                                                    |
|-------------|---------------------------------------------|----------------------------------------------------------------------------------------------------|
| Dyn. tensor | Sphere                                      | Probe in the shaft direction. In the dyn. tensor<br>mode, 15 points are automatically measured twice<br>with different probing forces. Then a scan is per-<br>formed at 2 different speeds across the pole and<br>the equator of the sphere. |
| Tensor      | Sphere                                      | Probe in the shaft direction. In the tensor mode,<br>15 points are automatically measured twice with<br>different probing forces.                                                                                                    |
| Six points  | Sphere                                      | Probe in the shaft direction. In the 6-point mode,<br>6 probing points are automatically measured for<br>the geometry specification.                                                                                                    |
| Manual      | Sphere                                      | Probe the first point in the direction of the shaft<br>in order to specify this. Probe at least 6 additional<br>points distributed over the half sphere.                                                                                     |
| Manual      | Temperature probe<br>VAST <sup>®</sup> gold | Probe the highest point of the reference sphere in the direction of the shaft.                                                                                                    |

| Mode   | Geometry | Procedure                                                                                                    |
|--------|----------|----------------------------------------------------------------------------------------------------|
| Manual | Disk     | Probe the first point in the direction of the shaft in<br>order to specify this. Probe 4 additional points at 2<br>different heights near the equator twice.<br>Stylus correction, see QT930.                |
| Manual | Cylinder | Probe the first point in the direction of the shaft<br>in order to specify this. Probe 3 points once, then<br>4 additional points at 2 different heights at the<br>equator.<br>Stylus correction, see QT940. |

# SENSOR COOKBOOK

Would you like to have access to the whole Sensor Cookbook? Simply scan the following QR-code und order the Sensor Cookbook in our webshop.

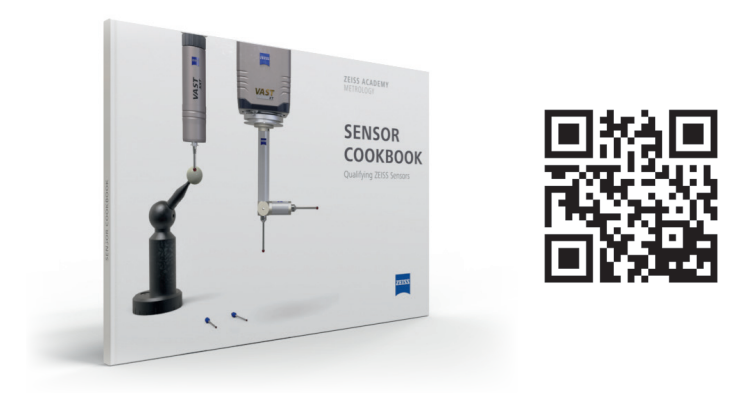

https://us.probes.zeiss.com/en/Training-Material/Books/ZEISS-Sensor-Cookbook/category-1012/product-ARTIKEL\_4481.html